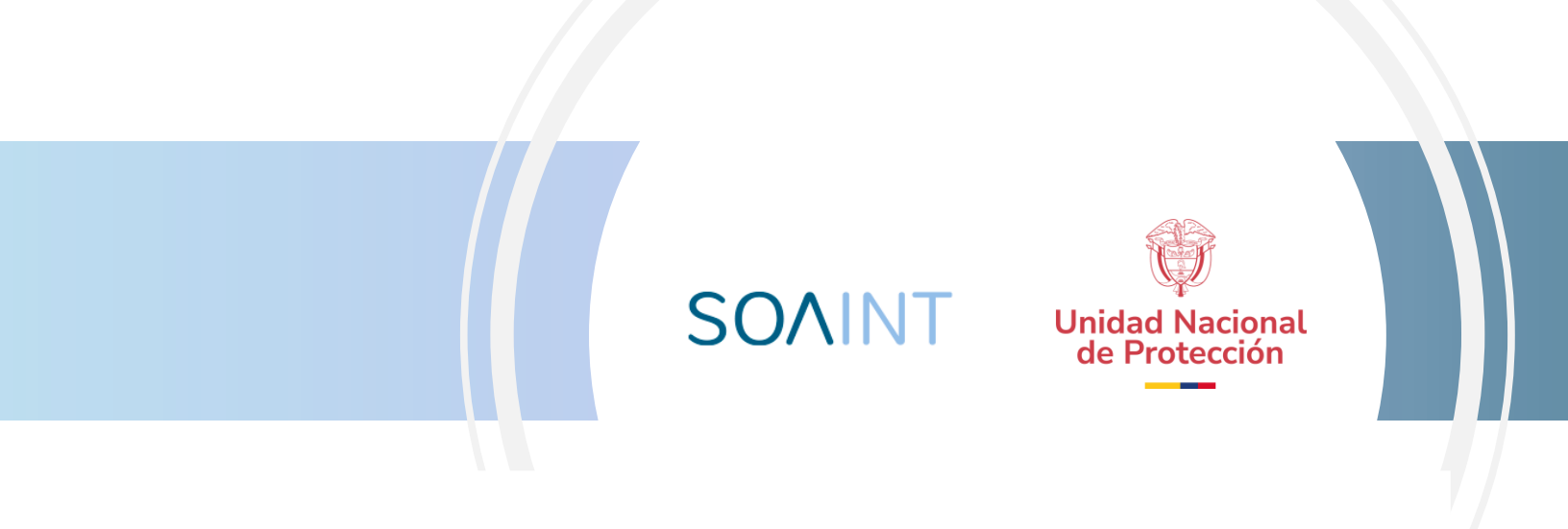

## TRASFERENCIA DE CONOCIMIENTO DE CONCEPTOS ESENCIALES DE LA BASE DE DATOS – METADATA PARA LA UNP

| INFORMACION GENERAL DEL DOCUMENTO |                                                                               |  |  |  |
|-----------------------------------|-------------------------------------------------------------------------------|--|--|--|
| Autores SOAINT                    | Elabora:<br>Andrés Cristancho – Desarrollador de producto                     |  |  |  |
| Documento                         | Trasferencia de conocimiento de conceptos esenciales de la Base de Datos UNP. |  |  |  |

| HISTORIA DE CAMBIOS AL DOCUMENTO |            |                            |  |  |  |
|----------------------------------|------------|----------------------------|--|--|--|
| Versión                          | Fecha      | Descripción del Cambio     |  |  |  |
| 1.0                              | 28/12/2022 | Elaboración del documento. |  |  |  |

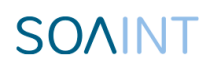

## Contenido

| 1. Con | nexión al DataSource                                     | 4    |
|--------|----------------------------------------------------------|------|
| 1.1.   | Prerrequisitos                                           | 4    |
| 1.2.   | Pasos de creación de conexión de Datasource              | 4    |
| 2. Tab | plas esenciales del modelo de Base de Datos              | 6    |
| 2.1.   | División de tablas                                       | 6    |
| 2.2.   | Modelo entidad relacional de tablas esenciales de Soadoc | 7    |
| 2.2.   | .1. Modelo de tablas esenciales de Correspondencia       | 9    |
| 2.2.   | .3. Otras tablas                                         | . 12 |
| 2.3.   | Vistas esenciales                                        | . 12 |
| 3. Mo  | onitoreo de Base de Datos                                | . 13 |
| 3.1.   | Performance Dashboard                                    | . 13 |
| 3.2.   | Server Dashboard                                         | . 14 |
| 3.3.   | Activity Monitor                                         | . 15 |

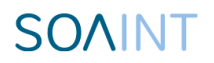

## 1. Conexión al DataSource

Para poder visualizar la base de datos e interactuar con las tablas se deberá configurar la conexión mediante la aplicación DBeaver.

### 1.1. Prerrequisitos

• Tener instalado DBeaver

### 1.2. Pasos de creación de conexión de Datasource

Al ingresar a DBeaver se deberán seguir los siguientes pasos para realizar la conexión a la base de datos de Personería:

• Dar click en el icono de enchufe con un + ubicado en la esquina superior izquierda que dice nueva conexión.

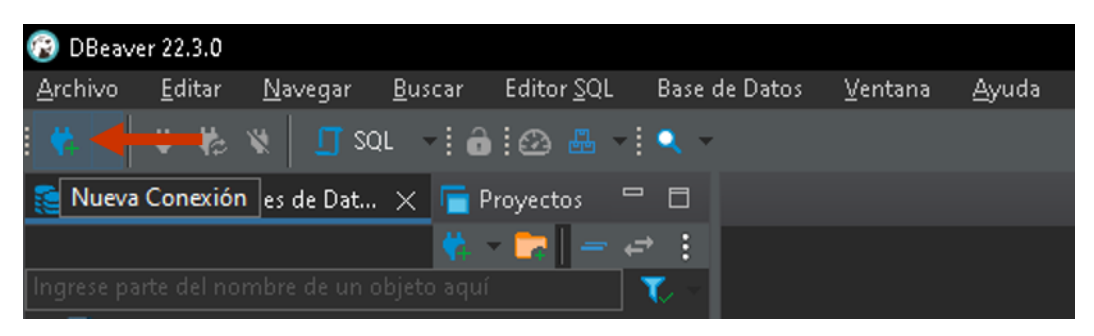

• Seleccionar la opción de SQL Server

| 🔞 Conectar a base de da                                                                                                    | itos                                           |                                                                                                    |                                             |                                  | — 🗖           | ×     |
|----------------------------------------------------------------------------------------------------|------------------------------------------------|----------------------------------------------------------------------------------------------------|---------------------------------------------|----------------------------------|---------------|-------|
| Seleccione su base de                                                                                                    | datos                                          |                                                                                                    |                                             |                                  |               |       |
| Crear nueva conexión a l                                                                                                    |                                                |                                                                                                    | a base de datos en                          |                                  |               |       |
| <ul> <li>All</li> <li>Popular</li> <li>SQL</li> <li>NoSQL</li> <li>Analytical</li> <li>Timeseries</li> <li>Embedded</li> <li>Hadoop / BigData</li> <li>Full-text search</li> <li>Graph databases</li> </ul> | SQL Server<br>SQL Server<br>MariaDB<br>MariaDB | Oracle<br>Oracle<br>QL Server / SQL Sern<br>I connections: 12<br>Desoft JDBC Driver fo<br>MySQL<br>Apache Hive | sqLife<br>ver<br>r SQL Server (MSSC<br>ODBC | Sort I  DB2  DB2 LUW  PostgreSQL | by: • Title • | Score |
| <u>P</u> robar conexión                                                                                                    |                                                |                                                                                                    |                                             |                                  | Cancel        | ar    |

- En la ventana emergente se deben llenar las siguientes opciones:
  - Host: 10.5.5.11
  - o Port: 1433
  - Database/Shema: soadoc
  - Nombre de usuario: soadoc
  - Contraseña: soadoc

| 🔞 Configuración de la con                                                                                                    | exión "soadoc Personeria" — E                                                                                                    | ) X        |
|----------------------------------------------------------------------------------------------------|----------------------------------------------------------------------------------------------------|------------|
| <b>Ajustes de conexión</b><br>MS SQL Server / SQL Server                                                                                                    | r ajustes de conexión                                                                                                    | /er        |
| <ul> <li>Ajustes de conexión<br/>Inicialización<br/>Comandos de shell<br/>Identificación de clier<br/>Transacciones<br/>General<br/>Metadatos<br/>Errores y timeouts</li> <li>Editor de datos</li> <li>Editor SQL</li> </ul> | General       Driver properties       SSH       Proxy       SSL         Server       Connect by:       O Host       URL         URL:       idbc:sqlserver//:serverName=10.5.5.11;databaseName=soadooc         Host:       10.5.5.11       Port:       1433         Database/Schema:       soadoc       Idbc:sqlserver Authentication       Idbc:sqlserver Authentication         Authentication:       SQL Server Authentication       Idbc:sqlserver Authentication       Idbc:sqlserver Authentication         Nombre de usuario:       soadoc       Idbc:sqlserver Authentication       Idbc:sqlserver Authentication         Settings       Save password locally       Settings       Idbc:sqlserver / SQL Server       Idbc:sqlserver / SQL Server         Oriver name:       MS SQL Server / SQL Server       Driver Settings       Licencia | del driver |
| Probar conexión                                                                                                    | Aceptar C:                                                                                                    | ancelar    |

- Luego de llenar la información requerida se puede comprobar que todo sea correcto usando el botón Probar conexión de la esquina inferior, en caso de estar todo bien nos aparecerá una venta informando que está Conectado, en caso contrario aparecerá un error informando de la razón.
- Terminar la configuración usando el botón Aceptar.
- Finalizada la configuración de la conexión a la base de datos, se podrá ver como se lista en el panel de la izquierda.

## 2. Tablas esenciales del modelo de Base de Datos

• un nivel de severidad medio como lo tipifico el Ministerio ya que según el anexo técnico una severidad media obedece a: "Se tiene acceso a la plataforma, pero esta funciona Otras consideraciones

### 2.1. División de tablas

- Ge Gestión Electrónica
- Ia Instrumentos Archivísticos
- Gf Gaf

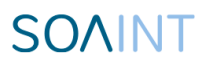

- Cap Capture
- Sdc AGREGAR DETALLE

### 2.2. Modelo entidad relacional de tablas esenciales de Soadoc

El mismo DBeaver permite la visualización de las relaciones de las tablas, para esto se debe seleccionar la base de datos, desplegar Shemas, luego dbo, tablas y seleccionar la tabla de la que se desea conocer las relaciones.

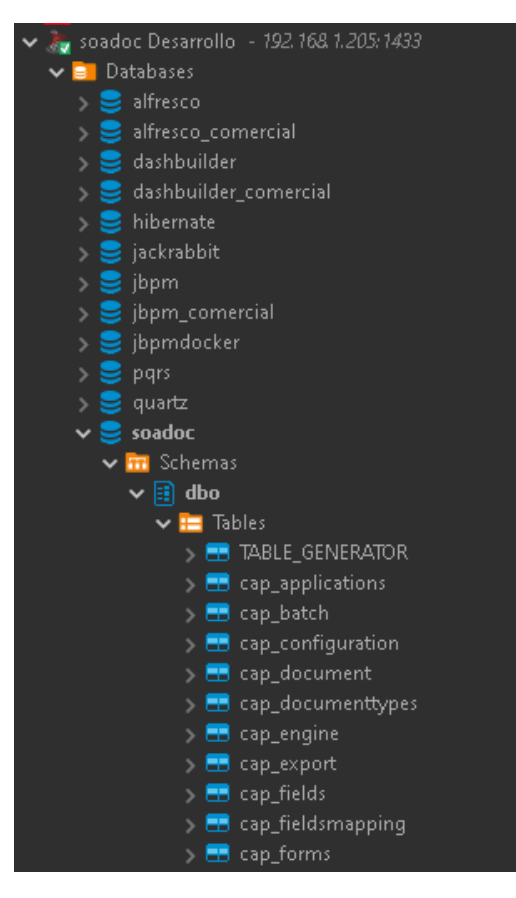

En la parte de la ventana se debe abrir la pestaña de Diagrama ER en donde se podrá ver el Diagrama Entidad Relación.

| 🚍 ge_cor_correspondencia 🗙                                                                                                    |                                                                                                    |                 |                                                                                                    |                |                                                                                                |
|----------------------------------------------------------------------------------------------------|----------------------------------------------------------------------------------------------------|-----------------|----------------------------------------------------------------------------------------------------|----------------|------------------------------------------------------------------------------------------------|
| 📰 Propiedades 🛛 😹 Datos 👫                                                                                                    | Diagrama ER                                                                                                    | 🚴 soadoc Desarr | ollo 📴 Databases 🔻                                                                                                    | 🥃 soadoc       | 🛅 Schemas 💎 🗐 dbo                                                                              |
|                                                                                                    | 123 ide_documenta                                                                                                    |                 |                                                                                                    |                |                                                                                                |
|                                                                                                    | 📰 ge_dct_asignacio                                                                                                    |                 |                                                                                                    |                |                                                                                                |
|                                                                                                    | 323 ide_asignacio                                                                                                    |                 |                                                                                                    |                |                                                                                                |
|                                                                                                    | ABE cod_dependenci<br>ABE cod_tip_asignacio<br>ABE cod_tip_rousz<br>ABE cod_tip_process<br>ABE cod_tip_process<br>ABE cod_tip_asignacio<br>ABE cod_tip_asignacio<br>ABE cod_ti |                 | ge_cor_correspondent sead_documenta nsead_doc nsead_dose_envic second_dose_envic                                                                          | iit            |                                                                                                |
| 🚍 ge drt asig ultimo                                                                                                    | 123 niv escriturz                                                                                                    | 200             | ADC cod estadr                                                                                                    |                |                                                                                                |
| 125 ide_asig_ultime                                                                                                    | 123 niv_lectura                                                                                                    |                 | RDC cod_func_radic:                                                                                                    |                |                                                                                                |
| ABC cod_tip_proces                                                                                                    | 125 num_devolucione<br>125 num_redireccione<br>RBC observacione<br>125 ide_agent<br>125 ide_documenta                                                                                                    |                 | ASC cod_medio_recepcioi<br>ASC cod_modalidad_envi<br>ASC cod_sed{<br>ASC cod_tipo_cmc<br>ASC cod_tipo_cmc<br>ASC cod_unidad_tiemp<br>ASC cod_unidad_tiemp | 12             | ge_cor_radicado di di consecutive for the profession                                           |
| 125 rde_usuario_cambi<br>123 ide_usuario_cre<br>123 niv_escritur:<br>123 nuv_lectur:<br>123 nuv_lectur:<br>125 num_devolucione<br>125 num_redireccione | ge_ppd_documen<br>125 ide_ppd_documen                                                                                                    | to              | fec_ven_gestioi     Asc ide_instanci:     Asc proveedo     Asc req_digit:     Asc req_digit:     Asc req_dist_fisic     Asc tiempo resouest               | 12<br>12<br>12 | p recna_radicacioi<br>e nro_radicado<br>3 radicado_padr<br>3 ind_anulad<br>e nro_radicado_cort |

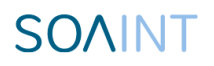

2.2.1. Modelo de tablas esenciales de Correspondencia

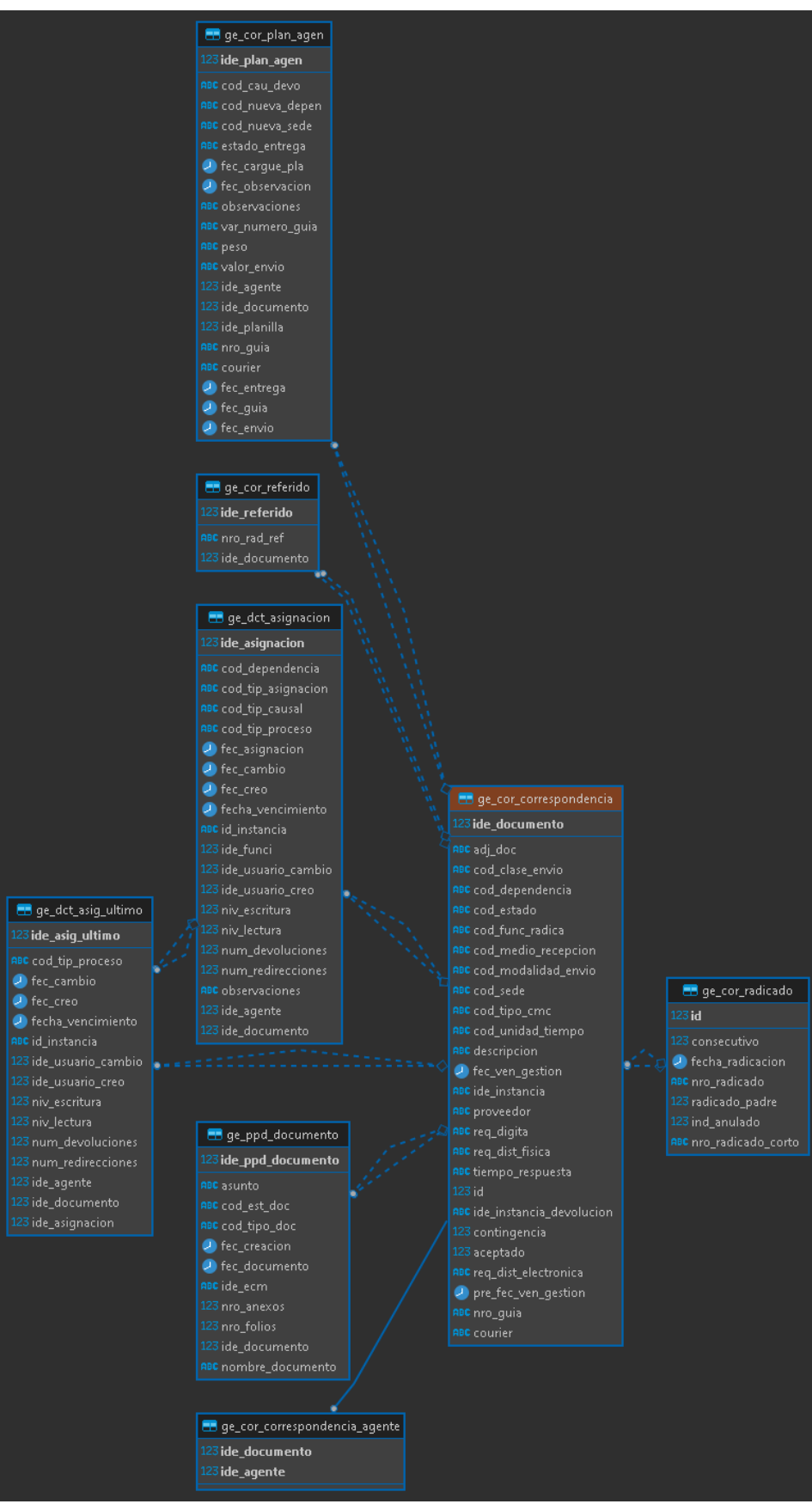

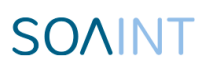

- Ge\_cor\_correspondencia: Tabla que almacena la información de las correspondencias tal como la Dependencia en donde se originó, la abreviatura del estado, el código del funcionario que radico, el tipo de comunicación, fecha de vencimiento, el tiempo de respuesta y el número de guía entre mucha más meta data guardada.
- Ge\_cor\_radicado: Tabla que almacena la información de los radicados, información como fecha radicación, el numero de radicado tanto el completo como el corto e indica cual estaría anulado.
- Ge\_ppd\_documento: Tabla que almacena información del documento de la comunicación, junto con la información del asunto, el código del tipo de documento, la fecha de creación, el numero de anexos, folios y el nombre del documento.
- Ge\_cor\_referido: tabla que almacena la relación entre el radicado y su referidos.

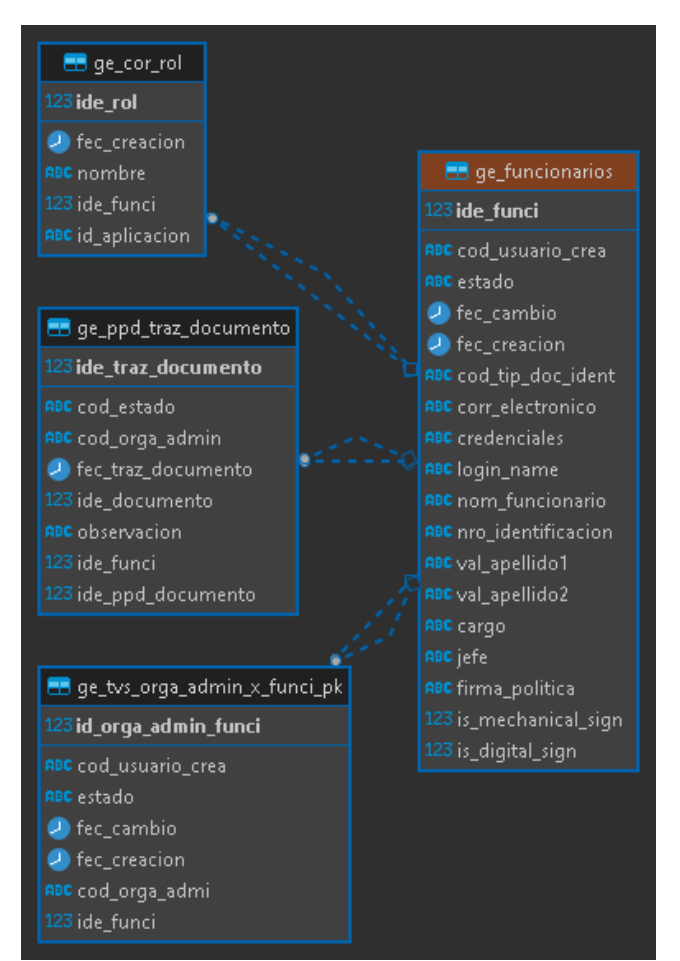

### 2.2.2. Modelo de tablas esenciales de funcionarios

• Ge\_funcionarios: Tabla que almacena información con respecto a los funcionarios como la fecha de creación, email, nombre, apellidos y cargo que junto a las tablas que relaciona establece los roles que cumple y a las dependencias a las que tiene acceso.

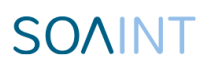

### 2.2.3. Otras tablas

- Ge\_tvs\_organigrama\_adminsitrativo: Tabla que almacena las dependencias que se encuentran en el aplicativo y el código de cada uno.
- la\_adm\_serie: Tabla que almacena la información de las series que se encuentran en el aplicativo y su relación con las subseries.
- la\_adm\_subserie: Tabla que almacena la información de las subseries que se encuentran en el aplicativo.

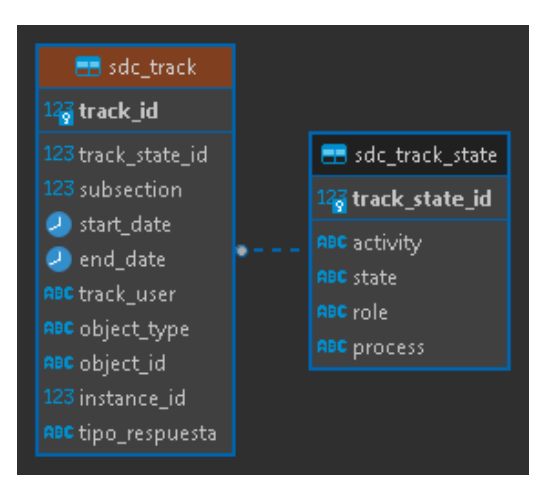

- Sdc\_track: Tabla que almacena la información de la trazabilidad de las correspondencias de la parte histórica.
- Sdc\_track\_state: Tabla que lista cada una de las actividades que se encuentran en el aplicativo.

### 2.3. Vistas esenciales

Para visualizar las vistas en las bases de datos, se debe hacer lo siguiente, desplegar los Databases, seleccionar el que se desea ver, desplegar la opción Views y ahí se encontraran listadas.

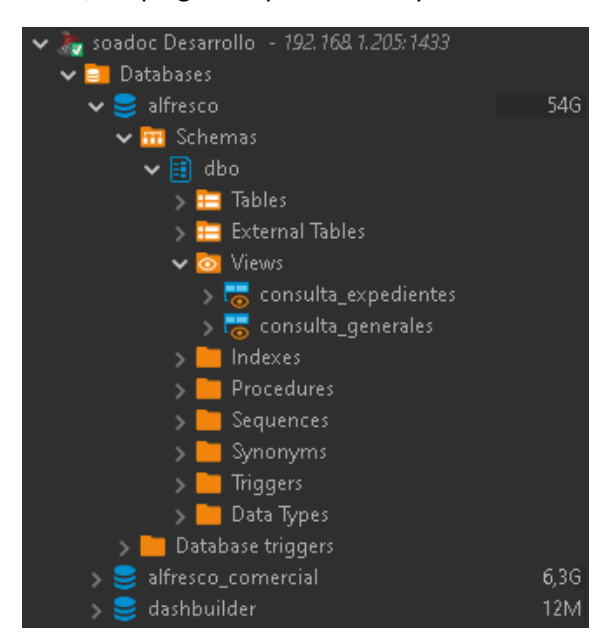

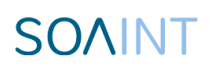

- Consulta\_radicados: Vista utilizada en el servicio del módulo de consultas en la sección de radicados para las comunicaciones externas e internas; almacena toda la información de los radicados.
- Ge\_traceability: Vista usada para el servicio de trazabilidad, se almacena la información de la traza de las comunicaciones junto con información como su fecha, estado, numero de radicado, dependencia, funcionario responsable entre otros.
- Consulta\_expedientes: Vista utilizada en el servicio del módulo de consultas en la sección de expedientes.
- Consulta\_generales: Vista utilizada en el servicio del módulo de consultas en la sección de radicados para la opción de Generales.

### 3. Monitoreo de Base de Datos.

Para monitorear el rendimiento de la base de datos se debe ingresar mediate la Conexión a Escritorio remoto; se requiere insertar la IP del servidor de la base de datos e ingresar el usuario.

| 🌄 Cone    | ción a Esc                                                                                                    | ritorio remoto                       |                                 | _         |                | ×   |
|-----------|----------------------------------------------------------------------------------------------------|--------------------------------------|---------------------------------|-----------|----------------|-----|
| <b>N</b>  | Escr<br>Co                                                                                                    | itorio ren<br><b>nexión</b>          | ioto                            |           |                |     |
| General   | Pantalla                                                                                                    | Recursos locales                     | Rendimiento                     | Opcione   | es avanza      | das |
| Configu   | ración del i                                                                                                    | nicio de sesión                      |                                 |           |                |     |
|           | Escriba                                                                                                    | el nombre del eq                     | uipo remoto.                    |           |                |     |
|           | <u>E</u> quipo:                                                                                                    | 10.5.5.11                            |                                 |           | ~              | 1   |
|           | Usuario                                                                                                    | Usuario: DBSERV4\perso               |                                 |           |                |     |
|           | Se usarán las credenciales guardadas para conectarse a este<br>equipo. Puede <u>editar</u> o <u>eliminar</u> estas credenciales. |                                      |                                 |           |                |     |
|           | Solicitar siempre credenciales                                                                                                   |                                      |                                 |           |                |     |
| - Configu | ración de la                                                                                                    | a conexión                           |                                 |           |                |     |
|           | Guarde<br>RDP o                                                                                                    | la configuración<br>abra una conexió | de conexión actu<br>n guardada. | ual en un | archivo        |     |
|           | <u>6</u>                                                                                                    | <u>i</u> uardar (                    | àuar <u>d</u> ar como           |           | A <u>b</u> rir |     |
|           |                                                                                                    |                                      |                                 |           |                |     |
| 🕒 Oculta  | ar <u>o</u> pciones                                                                                                    | ;                                    | <u>_</u> c                      | nectar    | Ayı            | uda |

Esto nos permitirá crear una sesión remota e ingresar a la base de datos. En el nuevo escritorio se busca la aplicación Microsoft SQL Server Management Studio 18 que nos permite gestionar la base de datos.

### 3.1. Performance Dashboard

Para poder monitorear tendremos que dar click sobre la conexión, luego en Reports y en la opción Performance Dashboard.

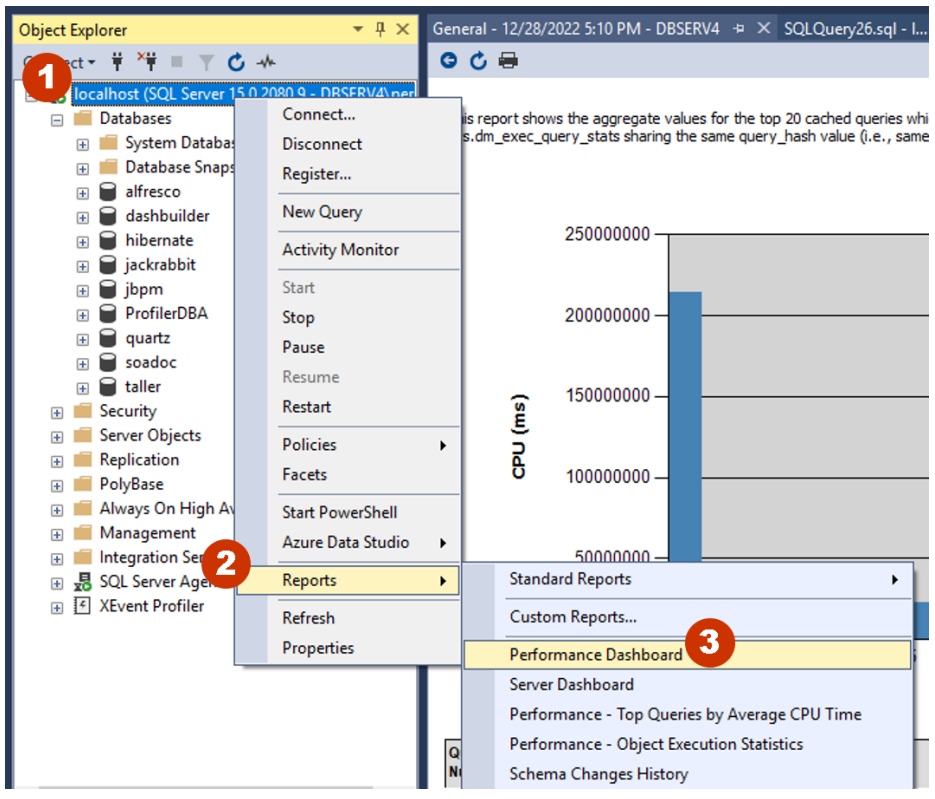

En la nueva ventana se buscará la sección de Historical Information y daremos click en la opción de By CPU, en este se hallarán listadas las querys junto con información como la cantidad de veces ejecutadas y su consumo mínimo, máximo y promedio de CPU, con esto se puede cual query consume mas con relación a la cantidad de veces que se ejecuta.

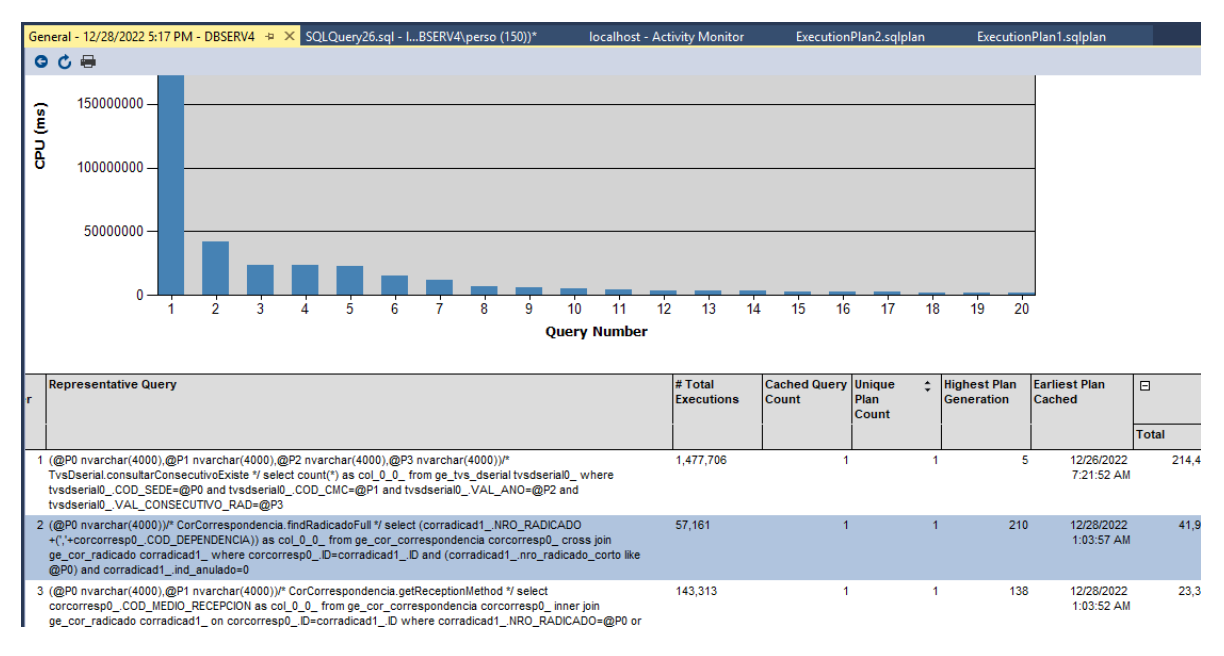

### 3.2. Server Dashboard

Para poder monitorear tendremos que dar click sobre la conexión, luego en Reports y en la opción Server Dashboard.

# SOAINT

| Object Explore    | er <del>▼</del> ╄ ×                   | Server Dashboard5:30 PM - DBSER                                                           | V4 + × SQLQuery26.sql                          |
|-------------------|---------------------------------------|-------------------------------------------------------------------------------------------|------------------------------------------------|
| Connect • 🛉       | ¥¥ = ∀ ♂ -*•                          | G 🖒 🖶                                                                                     |                                                |
|                   | Connect<br>Disconnect<br>Register     | Server Dashboard<br>on DBSERV4 at 12/28/20                                                | 22 5:30:02 PM                                  |
| +<br>+            | New Query                             | This report provides overview data                                                        | a about the SQL Server inst                    |
| ±                 | Start                                 | ☐ Configuration Details:<br>Server Startup Time                                           | Oct 14 2022 11:00P                             |
| *                 | Pause<br>Resume                       | Server Instance Name<br>Product Version<br>Edition                                        | DBSERV4<br>15.0.2080.9<br>Standard Edition (64 |
| ÷ =               | Restart<br>Policies<br>Facets         | Scheduled Agent Jobs                                                                      | 7<br>ptions:                                   |
| + =<br>+ =<br>+ = | Start PowerShell<br>Azure Data Studio | Activity Details:<br>Active Sessions<br>Active Transactions                               | 5<br>12                                        |
| ± <b></b><br>€ €  | Reports 2<br>Refresh<br>Properties    | Standard Reports<br>Custom Reports                                                        | • • •                                          |
|                   |                                       | Performance Dashboard<br>Performance - Top Queries by A<br>Performance - Object Execution | Average CPU Time                               |

En esta pantalla se podrá monitorear desde cuando lleva corriendo el servidor de la base de datos y la cantidad de sesiones que se encuentran.

| 5:30:02 PM<br>but the SQL Server instance, its o |                                                                                                    | SQL Server                                                                                                    |
|--------------------------------------------------|----------------------------------------------------------------------------------------------------|----------------------------------------------------------------------------------------------------|
| 5:30:02 PM<br>but the SQL Server instance, its   |                                                                                                    | SQL Server                                                                                                    |
| out the SQL Server instance, its                 |                                                                                                    |                                                                                                    |
|                                                  | configuration, and activity on it.                                                                                                    |                                                                                                    |
|                                                  |                                                                                                    |                                                                                                    |
| Oct 14 2022 11:00PM                              | Server Collation                                                                                                    | SQL_Latin1_General_CP1_C<br>I_AS                                                                                                    |
| DBSERV4                                          | Is Clustered                                                                                                    | No                                                                                                    |
| 15.0.2080.9                                      | Is FullText Installed                                                                                                    | Yes                                                                                                    |
| Standard Edition (64-bit)                        | Is Integrated Security Only                                                                                                    | No                                                                                                    |
| 7                                                | # Processors (used by instance)                                                                                                    | 8                                                                                                    |
| 5                                                | Blocked Transactions                                                                                                    | 0                                                                                                    |
| 12                                               | Distinct Connected Logins on Sessions                                                                                                    | 9                                                                                                    |
| 12                                               | Traces Pupping                                                                                                    | 1                                                                                                    |
| 60400224                                         | Traces humming                                                                                                    | 1                                                                                                    |
| 205                                              |                                                                                                    |                                                                                                    |
|                                                  | Oct 14 2022 11:00PM           DBSERV4           15.0.2080.9           Standard Edition (64-bit)           7 <b>15</b> 12           13           60400224           205 | Oct 14 2022 11:00PM       Server Collation         DBSERV4       Is Clustered         15.0.2080.9       Is Full Text Installed         Standard Edition (64-bit)       Is Integrated Security Only         7       # Processors (used by instance)         ns:       5         12       Distinct Connected Logins on Sessions         13       Traces Running |

### 3.3. Activity Monitor

Para poder monitorear tendremos que dar click sobre la conexión y luego en Activity Monitor.

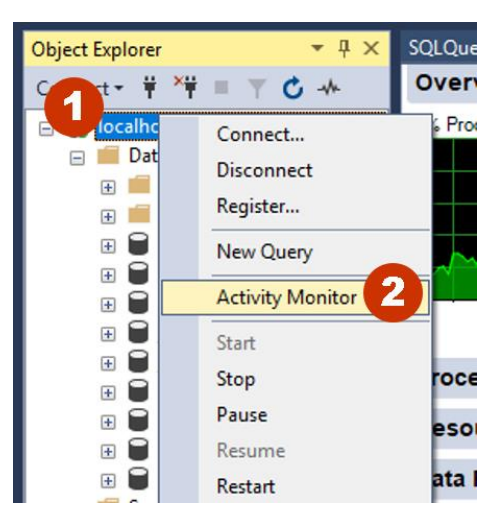

En la pantalla se podrá monitorear el porcentaje de consumo de las queries por tiempo y la cantidad de tareas que se encuentran en espera. En la sección de Active Expensive Queries se podrán ver cada query en progreso, junto con la información de la base de datos a la que pertenece y los tiempos de ejecución de cada una, esto es útil para saber si alguna query se queda bloqueada o presenta un tiempo excesivo y poder reiniciar el componente al que pertenece en caso de ser necesario.

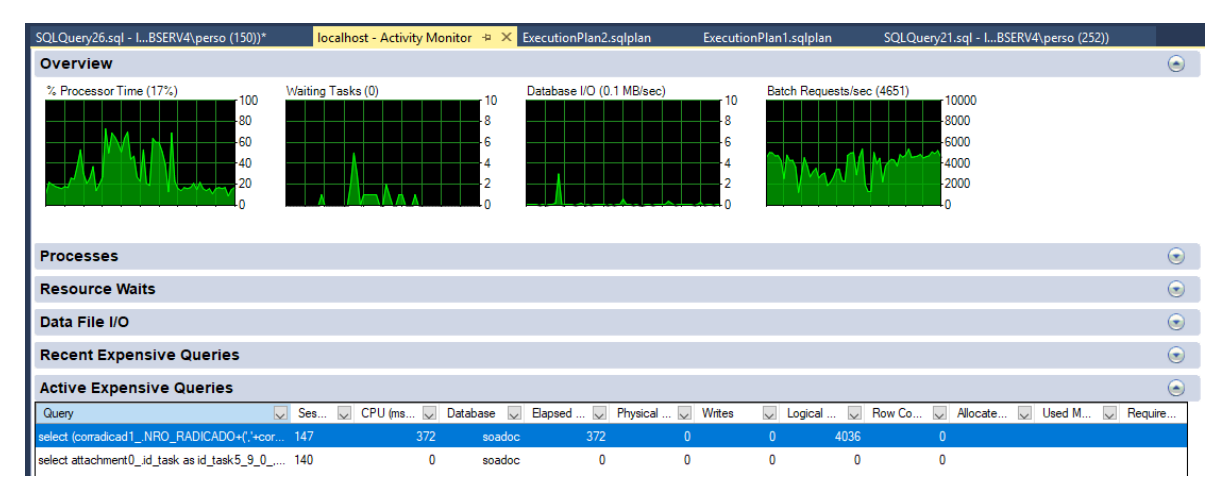